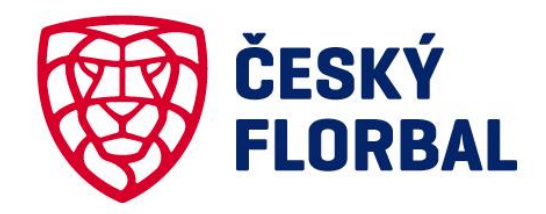

# MATRIČNÍ ÚSEK

### MATRIČNÍ ÚSEK - OBSAH

| Vstup do FISu            | 3  |
|--------------------------|----|
| Vytvoření žádosti        | 4  |
| Vyjadřování se k žádosti | 8  |
| Podání                   | 11 |
| Platba                   | 12 |

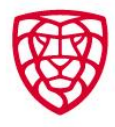

### **VSTUP DO FISU**

- Přes web Českého florbalu <u>https://www.ceskyflorbal.cz/home</u> na horní lište je vpravo tlačítko FIS.
- Uživatelské jméno je 10ti-místné členské číslo nebo nastavený Nickname.
- Pokud neznáte přihlašovací údaje využijte odkazu pro jejich zjištění.
- Pokud nemáte ve FISu uvedený aktuální email, kontaktujte Matriční úsek: <u>matrika@ceskyflorbal.cz</u>

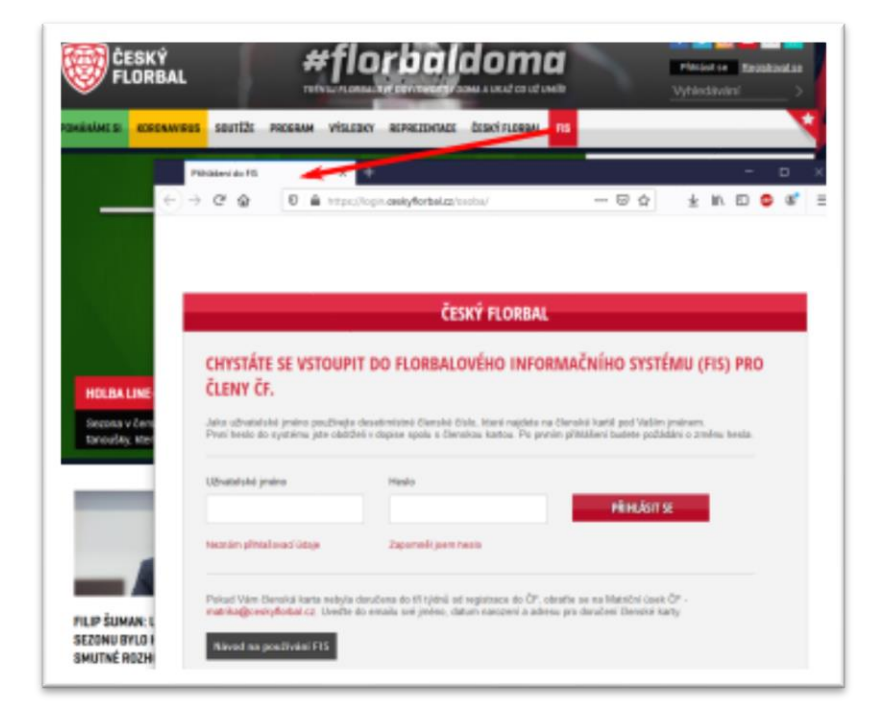

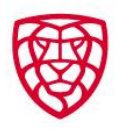

### VYTVOŘENÍ ŽÁDOSTI - hráč

 Dole na profilu ve FISu – tlačítko MATRIČNÍ ŽÁDOSTI

|                                | Post                                                                                                    |                           |                     |  |
|--------------------------------|----------------------------------------------------------------------------------------------------|---------------------------|---------------------|--|
|                                | Cisle dress:                                                                                                    |                           |                     |  |
|                                |                                                                                                    |                           |                     |  |
|                                |                                                                                                    |                           |                     |  |
| PROFIL HRÁČE (Liter            | ce 2019/2020: neaktivní j Dr.                                                                                   | datvo: Neni na soupisce   |                     |  |
| Statistiky heide + aktuäni av  | coloral                                                                                                    |                           |                     |  |
| southi                         | Girst                                                                                                    | direEstvo                 | z                   |  |
| Datably report interaction     |                                                                                                    |                           |                     |  |
| Statistics brankille v skiulie | i servini                                                                                                    |                           |                     |  |
| and the                        | i de a la companya de la companya de la companya de la companya de la companya de la companya de la companya de | decision                  | 7                   |  |
| Datably report departs.        |                                                                                                    |                           |                     |  |
|                                |                                                                                                    |                           |                     |  |
| ROZHODNUTÍ TÝKAJÁ              | si se osoby                                                                                                    |                           |                     |  |
| Net in the second              |                                                                                                    |                           |                     |  |
| 2000 120000                    |                                                                                                    |                           |                     |  |
| HISTORIE HRÁČE V AV            | CTUÁLNÍ SEZÖNĚ                                                                                                  |                           |                     |  |
| tistorie hráče                 |                                                                                                    |                           |                     |  |
| Licence                        |                                                                                                    |                           |                     |  |
| Plette licence (trak)          |                                                                                                    |                           |                     |  |
| Správa osoby v námci           | ayatému                                                                                                    |                           |                     |  |
| Editors Kontakciji (M)         | man parte Withility to it                                                                                       | utoni Bartavani ITS-Fórum | nolik Matrical Size |  |
|                                |                                                                                                    |                           |                     |  |

- Tlačítko NOVÁ ŽÁDOST (1)
- Výběr typu žádosti (přestup/hostování) (2)
- Výběr oddílu pro přestup/hostování (3)
- Tlačítko VYTVOŘIT (4)

| Nová žádost 2                                                                                                    |                                   |
|----------------------------------------------------------------------------------------------------|-----------------------------------|
| Přestup – vyberte oddíl –<br>– vyberte hodnotu –<br>Žác Přestup                                                                             | Vytvořit                          |
| Datum zadání 🌣 Typ žádosti 🔾                                                                                                    | Mateřský oddíl                    |
|                                                                                                    |                                   |
| Nenalezeny żádné záznamy                                                                                                    |                                   |
| Nenalezeny žádné záznamy<br>Nová žádost<br>Plestup V Plestup<br>1113 - FBC Alfa<br>Žádosti tý kající se mě                                  | 4<br>Vytvořit                     |
| Nenalezeny žádné záznamy<br>Nová žádost<br>Přestup V Tho alí<br>1113 - FBC Alfa<br>Žádosti tý kající se mě<br>Datum zadáni O Typ, žádosti O | 4<br>Vytvořit<br>Mateřský oddil 0 |

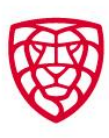

### VYTVOŘENÍ ŽÁDOSTI – hráč – detail žádosti

- Editovatelný email a telefon (1)
- Výběr Data OD (2) + u hostování výběr data DO (5)
- Zaškrtnout potvrzení hráče (3)
- Tlačítko ZADAT K VYJÁDŘENÍ ODDÍLŮM (4)

#### ČESKÝ FLORBAL

| <br>7   | ~  | ~  | 1 |
|---------|----|----|---|
| <br>177 | 71 | 57 | 1 |
| L۴      | -0 | н. | J |
| w       | -  | ж. |   |
| ×       | 7  | 0  | ľ |
|         | 9  | ~  |   |

#### Přestup

| hanafnaký oddil (NIC):  | FIC Sea                                 | Ösis oddik:                            | 1942                                                                           |
|-------------------------|-----------------------------------------|----------------------------------------|--------------------------------------------------------------------------------|
| néro a Příjmeni:        | Anna Novalizová                         | Oemiki čislo:                          | -1151111511                                                                    |
| nak                     | Nexe@enet.cl                            | Zde múčate upre<br>akteolizovány veľ   | rf Naše corpori údaje, která pároveň trudnu<br>Adiem osobním profilu ve Filos. |
| ADR                     | +420122+00199                           |                                        |                                                                                |
| lový oddil (190):       | FBC A/te                                | Ösis oddik:                            | 112                                                                            |
| heathup exit:           |                                         | <b>11</b>                              | - 2                                                                            |
| ∝ 3∖                    | 21.01.2000                              |                                        | -2                                                                             |
| rahtaliuji, 1a joom o p | ytupu pině internoval avěj matelaký odd | li a nebrání mi žádně závazky vůči něm | NJ.                                                                            |
| vahilaleel helde:       | 2                                       |                                        | 4                                                                              |
|                         |                                         |                                        | 4                                                                              |

 U hráčů mladších 15 let – zákonný zástupce potvrzuje stanovisko za hráče přes email.

#### ČESKÝ FLORBAL

#### Hostování

| dost je<br>tum zi                                                                                                    | e možné podat po<br>ačátku žádosti (ho | uze v obd<br>ostování ( | lobi od 01.05. do 31.03.<br>od) musi spadat do pře: | stupniho obr | lobi (01.07. | - 31.03.).                                          |                                    |                                  |        |   |
|----------------------------------------------------------------------------------------------------|----------------------------------------|-------------------------|-----------------------------------------------------|--------------|--------------|-----------------------------------------------------|------------------------------------|----------------------------------|--------|---|
| teřsk                                                                                                    | ý oddíl (MO):                          | FOC Deta                |                                                     |              | ]            | Čislo oddilu:                                       | 1042                               |                                  |        |   |
| néno a                                                                                                    | Přijmení:                              | Jana N                  | lováková                                            |              | ]            | Členské číslo:                                      | 1111111111                         |                                  |        |   |
| uait:                                                                                                    |                                        |                         |                                                     |              | ]            | Zde můžete upravit Vaše<br>aktualizovány ve Vašem o | osobní údaje, l<br>osobním profilu | které zároveň bud<br>I ve Filsu. | dou    |   |
| bil:                                                                                                    |                                        |                         |                                                     |              |              |                                                     |                                    |                                  |        |   |
| vý odd                                                                                                    | iii (NO):                              | FBC Alfa                |                                                     |              | ]            | Čislo oddilu:                                       | 1113                               |                                  |        | 5 |
| stovår                                                                                                    | 1i ođ:                                 |                         |                                                     |              | 1            | Hostováni do:                                       | 30.06.2020                         |                                  |        | Ë |
| e:                                                                                                    |                                        | 23.03.203               | 20                                                  |              | ]            |                                                     |                                    |                                  |        | _ |
| zhlašují, že jsem o hostování plně informoval svůj mateřský oddíl a nebrání mi žádné závazky vůči němu.                                                                                                    |                                        |                         |                                                     |              |              |                                                     |                                    |                                  |        |   |
| ohlášení hráče:                                                                                                    |                                        |                         |                                                     |              |              |                                                     |                                    |                                  |        |   |
| Jenů mladších 15 let, je nutný souhlas zákonného zástupce. Validací provádí u mládeče zákonný zástupce skrze email.<br><b>ákonný zástupce</b><br>i kontaktuje emailem zákonného zástupce uvedeného na prvním místě. |                                        |                         |                                                     |              |              |                                                     |                                    |                                  |        |   |
| •                                                                                                    | Iméno                                  |                         | Přijmeni                                            | Vztah        | ı            | Imail                                               |                                    | Mobil                            |        | L |
| ) (                                                                                                    |                                        |                         |                                                     |              | ~            |                                                     |                                    |                                  |        | L |
|                                                                                                    |                                        |                         |                                                     |              |              |                                                     | Uložit                             | Nový řádek                       | Smazat | L |

#### ZADAT K VYJADRENI ODDIEDM

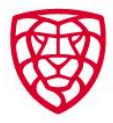

## VYTVOŘENÍ ŽÁDOSTI - oddíl

 Dole na profilu oddílu ve FISu – tlačítko MATRIČNÍ ŽÁDOSTI

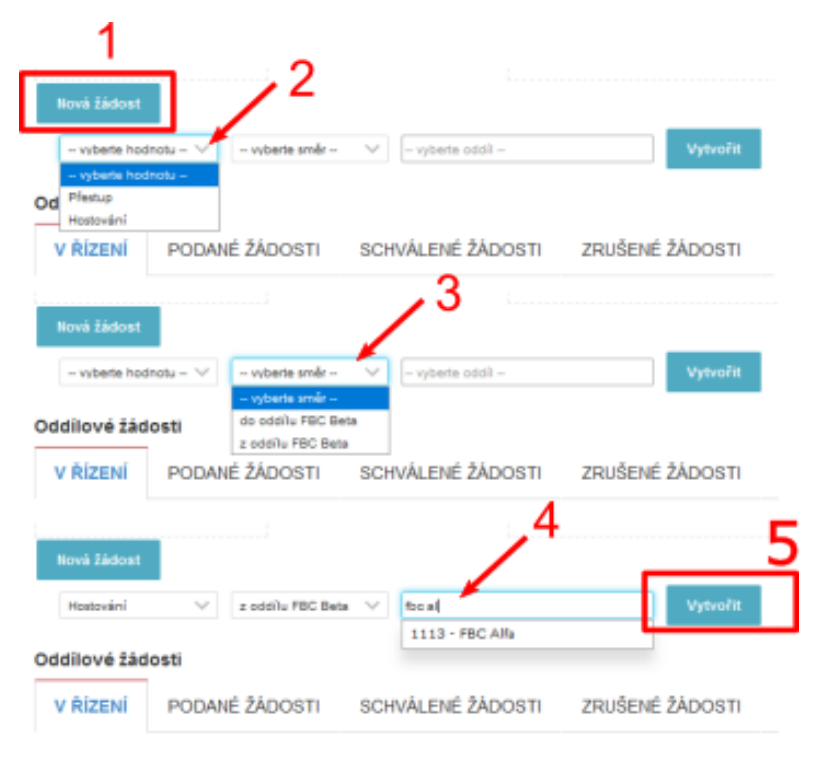

| FBC BETA                              | Feb 78+0                | Kantaki na asiki<br>Jan Parat, nada + 0202200<br>Brazalien, In<br>Zmooninei Gebra<br>(20000000) Gebra (201 Jan Parati (201 Jan) | etille oddisc<br>etille oddisc<br>ensilen, il<br><u>Benki katali</u><br>&@etill.com Aans Parel <u>Concesso@edia</u> |  |  |
|---------------------------------------|-------------------------|----------------------------------------------------------------------------------------------------|----------------------------------------------------------------------------------------------------|--|--|
| eznam družstev v soutěžích 2019/20    | 20                      |                                                                                                    |                                                                                                    |  |  |
| Nazev družatva                        | Rategorie               | Nazev noutóda                                                                                                    | amino                                                                                                    |  |  |
| Billio 🖌                              | starik/24ky=4           | Lige mellion Diryll - mupme 1 (3+1)                                                                                             | Jan Played                                                                                                    |  |  |
|                                       |                         | Tento oddíl nehraje v sezóně                                                                                                    | 2010/2020 pohárovou soutěž.                                                                                         |  |  |
| tochodnuti tjikajici se oddilu        |                         | turnetty/ schulture                                                                                                    |                                                                                                    |  |  |
| ipráva oddílu v rámci systému         |                         |                                                                                                    |                                                                                                    |  |  |
| Plattas tornee Distance kontantia dip | ave souprees. Policania | mási Autortace rochodóch                                                                                                    | Pletted pateto Pletted portecosti                                                                                   |  |  |
|                                       |                         |                                                                                                    |                                                                                                    |  |  |

- Tlačítko NOVÁ ŽÁDOST (1)
- Výběr typu žádosti (přestup/hostování) (2)
- Výběr zda jde hráč z/do oddílu (3)
- Výběr oddílu pro přestup/hostování (4)
- Tlačítko VYTVOŘIT (5)

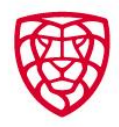

### VYTVOŘENÍ ŽÁDOSTI – oddíl –detail žádosti

• Výběr hráče (1)

**ČESKÝ FLORBAL** 

- Výběr Data OD (2)
- Zaškrtnutí potvrzení oddílu (3)
- Tlačítko ZADAT K VYJÁDŘENÍ ODDÍLŮM (4)

| Hostováni                   |                                                               |                   | w                            | Hostován                                               | ú                                                                                                    |                     | -                               |
|-----------------------------|---------------------------------------------------------------|-------------------|------------------------------|--------------------------------------------------------|----------------------------------------------------------------------------------------------------|---------------------|---------------------------------|
| Hostovan                    | 1                                                             |                   |                              | Žistost je maželi podat j<br>Datam začištka žistosti ( | posse v sbádbi ed IH dú, de 30.03.<br>(kostování ed) meni spatat do přestapního období (IH.07                     |                     |                                 |
| Manafoký oddil (MC);        | FIGC Broke                                                    | Önin oddikc       | 84                           | Madelhalý oddi (MC);                                   | PBC Bata                                                                                                    | Čisto sddike:       | ad .                            |
| Janáno a Příjmani:          | pet                                                           | Denski čislo:     |                              | Jimóno a Pfljimenk                                     | Jana Nováková 👘 🗵                                                                                                 | Členské čísle:      |                                 |
| Inst                        | InterPresal (23, 13, 1971)                                    | 2                 |                              | Email:                                                 |                                                                                                    |                     |                                 |
| Read and the local sector   |                                                               | Darks weblies     |                              | Nevý oddil (NO):                                       | 78C 10a                                                                                                    | Cisio addite:       | 913                             |
| week mean lawle             |                                                               | Card Gallery      | 112                          | Hestovini ott                                          |                                                                                                    | Hestoviai da:       | 30 BH 2020                      |
| Hostoväni ad:               | iii                                                           | Nostování do:     | 38.04.3020                   | Date:                                                  | 21 81 26 20                                                                                                    |                     |                                 |
| Dimec                       | 13-03-2009                                                    |                   |                              | Prohlašuji, še jsem byl h                              | skčem povělen k zadální hostování a jsemv kostakta s odd                                                          | lem pro hostavání " |                                 |
| Protitaluji, Se jeen byt to | ičere povilitet ir zadání tostování a jsere v kontaktu s oddi | lem pro hostovini |                              | Prottálení oddítu:                                     |                                                                                                    |                     |                                 |
| Prahábeni oddíka            | 3                                                             |                   | 4                            | Přestap sení možné zad<br>Pro začlání přeslopnýcy      | tat, pratuče tolić nemi vyptečesta takonečko tikstepos<br>politika cilkanniha abstepce vypisti v odlaci kontakli, | ]!!!                |                                 |
| 2005 TA 2017 NA 5620        | ann Sinosti                                                   |                   | ZADAT IK WYAŚDŻENI CODIEJINI | . ZRUŠT A ZPČT NA SCI                                  | DAMA (DADOSTI                                                                                                    |                     | 24.047 a ve skolicel totik, ine |

RETOR

ČESKÝ FLORBAL

- POZOR! U hráčů mladších 15 let musí být vyplněn zák. zástupce.
- Sekretář oddílu doplní přes Seznam členů a export – tlačítko EDITACE u jednotlivých hráčů

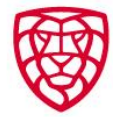

## VYJADŘOVÁNÍ SE K ŽÁDOSTI – hráč

- Pokud žádost zadal oddíl hráč musí vyjádřit své stanovisko
- Dole na profilu ve FISu tlačítko MATRIČNÍ ŽÁDOSTI

| špráva osoby v rámci systému                                                                                                    |                                                                                                    |   |
|----------------------------------------------------------------------------------------------------|----------------------------------------------------------------------------------------------------|---|
| Indiane konstaliki Printesi platek Printikky ke kindeni Kanjareni ITE. Forum Kokis Maindei Jakimi                                                                                                    |                                                                                                    |   |
| V seznamu žádostí vybrat tu aktuální – vpravo tl                                                                                                    | ačítko DETAIL ŽÁDOSTI                                                                                                    |   |
| Nors Schwer<br>Zástost tylsajúl se mě                                                                                                    |                                                                                                    |   |
| Network     Tare Melandi     Materials     Materials     < |                                                                                                    |   |
| Vybrat stanovisko (1)                                                                                                    | ČESKÝ FLORBAL                                                                                                    |   |
| Tlačítko POTVRDIT (2) (pokud potvrzuje z jiného                                                                                                    | Dobrý den.<br>Beordina obratem o udiátilne Volitabo rtanovista islos stikonostika statuvna katila k naturna i Midarti.                  |   |
| než svého profilu, zadá heslo a potvrdí)                                                                                                    | Pounte Contenti o vysokem v vanto santonara jeko akommi o astropov mito i povrasni akoditi.<br>Dne 27.02.2020 byla vygenerována žádost: |   |
| U hráčů mladších 15 let potvrzuje zák. zástupce                                                                                                    | Prestup<br>Mateřský oddil (MO): FBC Beta Číslo oddilu: 854<br>Jméno a Příjmeni: Jana Nováková Členské číslo: 111111111<br>Email:        |   |
| přes email (3)                                                                                                    | Moloi:     FBC Alfa     Cisto oddilu:     556       Datum platnosti od:     27.02.2020     27.02.2020     27.02.2020                    |   |
| Stanovisko 1 2                                                                                                    | ANC, southasing NE, rescultasing                                                                                                    |   |
| Souhlas hráč: Jan Novák Jan Novák                                                                                                    | O schväleni žädosti budete näsledně informování notifikací ve FISu.<br>S pozdravem                                                      |   |
| Stanovisko Nesouhlasim 3                                                                                                    | Matriční úsek<br>Lemnického 1705/5                                                                                                    |   |
| Souhlas zákonný zástupce: Petra Nováková                                                                                                    | 140 00 Fraha 4<br>tal: +420 775 339 324<br>E-mai: matrika@coskyflorbal.cz                                                               |   |
|                                                                                                    |                                                                                                    | - |

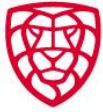

## VYJADŘOVÁNÍ SE K ŽÁDOSTI - oddíl

- Za oddíl se k žádostem vyjadřují zmocněnci oddílu dle Evidenční karty!
- Na osobním profilu, dole na stránce tlačítko MATRIČNÍ ŽÁDOSTI

| PROFIL FUNKCIO                           | NÁŘE                           |               |       |            |
|------------------------------------------|--------------------------------|---------------|-------|------------|
| Oddilové funkce: se                      | kretář oddílu <u>, zmocněn</u> | ec            |       |            |
| Správa osoby v ra                        | ámci systému                   |               |       |            |
|                                          | Ri-hi-d-h-h-h                  | B-II doub off | ini   |            |
| Editace kontaktu                         | Prenied plateo                 | Poradana utic | 3111  |            |
| Editace kontaktu<br>Přihlášky ke školení | Nastaveni                      | FIS - Fórum   | Košik | Seznam ZOU |

- Žádosti týkající se mě (1) týkají se osoby jako hráče.
- Oddílové žádosti (2) týkají se osoby jako zmocněnce
- V seznamu najít žádost vpravo tlačítko DETAIL ŽÁDOSTI (3)
- Možnost změnit sezónu pro filtrování žádostí (4)

| Novi Sident     | 1                           |                     |                 |                      |             |            |                    |            |                |
|-----------------|-----------------------------|---------------------|-----------------|----------------------|-------------|------------|--------------------|------------|----------------|
| žárosti týkajíc | i se më                     |                     |                 |                      |             |            |                    |            |                |
| Batters.coddc   | C herdelevel C              | Waterfolg           | Cillen C        | Reed working         |             | Size -     |                    |            | 992.0          |
| Recolution (19  | total standard              |                     |                 |                      |             |            |                    |            |                |
| Odditové šáde   | su 2                        |                     |                 |                      |             |            |                    |            |                |
| V ŘÍZENÍ        | PODANE ZÁDOSTI              | SCHVÁLENÉ ŽÁDOSTI   | 29USENÉ 2ADOSTI |                      |             |            |                    |            | 4              |
|                 |                             |                     |                 |                      |             |            |                    | 3          | Dav. presents  |
| References de   | Citerati est                | Zateret C           | Mage opphalised | Materia (gi politi C | Rest with C | New C      |                    | 980        |                |
| 20.00.2828      | Platerini                   | Jana Nováková       | 7               | FIC lines            | FIC ARE     | Vytooleena | () () () ()        | 23.63.2000 | Detail Shidoot |
| 29.00.2020      | Plater                      | Anna Naváková       |                 | FOI Date             | F80.485     | Nytoohena  | <b>2</b> 9 9 9 9 9 | 25-01-2129 | Detail.04000   |
| USCHIMA         |                             |                     |                 |                      |             |            |                    |            |                |
| po 10 dans      | h od padánia itez vystehen  | vilech zóčastnímých |                 |                      |             |            |                    |            |                |
| po 14 desc      | n od zadánia tesz vyjistkoi | viect zóżazniejste  |                 |                      |             |            |                    |            |                |

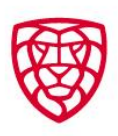

### VYJADŘOVÁNÍ SE K ŽÁDOSTI – oddíl - detail

- Na detailu žádosti vybrat stanovisko (1)
- Tlačítko POTVRDIT (2)
- Pokud potvrzuje z jiného než svého profilu, zadá heslo a potvrdí) (3)

| -   |    |    |    |     |
|-----|----|----|----|-----|
| Sta | no | M. | 0  | ko  |
| -   |    |    | 10 | n v |

| Souhlas hráč:                         | Souhlasim 🗸 🗸            | Anna Nováková | 23.03.2020 14:58 2           |
|---------------------------------------|--------------------------|---------------|------------------------------|
| Souhlas mateřský oddíl - zmocněnec 1: | Souhlasim 🗸              | Petr Pavel    | vlažte prosim hesto          |
| Souhlas mateřský oddíl - zmocněnec 2: | Souhlasim $\lor$         | Jan Pavel 🤇   | Potvrdit                     |
| Souhlas mateřský oddil - zmocněnec 3: | Souhlasim $\vee$         | Adam Pavel    | vlažte prosim heslo Potvrdit |
| Souhlas nový oddíl - zmocněnec 1:     | Souhlasim 🗸              | Jan Novák     | vlažie prosim hesio Potvrdit |
| Souhlas nový oddíl - zmocněnec 2:     | Souhlasim 🔍              | Petr Novák    | Zie prosim hesio Potvrdit    |
| Souhlas nový oddíl - zmocněnec 3:     | Souhlasim 🗸              | Pavel Novák   | vložte prosim heslo Potvrdit |
|                                       | Souhlasim<br>Nescuhlasim | 1             |                              |

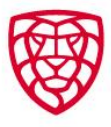

## PODÁNÍ ŽÁDOSTI

- Po souhlasném vyjádření všech stran je možné žádost podat.
- Seznam žádostí v MATRIČNÍCH ŽÁDOSTECH přes tlačítko PODAT (2) nebo přes DETAIL ŽÁDOSTI (1)
- Při použití tlačítka podat je pokyn vložen do košíku oddílu

| Revel Eldent                                                                                                    | CALL NO.                                                                     |
|----------------------------------------------------------------------------------------------------|------------------------------------------------------------------------------|
| Odditwie Lizerst                                                                                                    | Podat žádost X                                                               |
| Vietner Podore Statu Statu Statu   Internet 332 Metric K podání Podat Podat   Internet 1015 300 menoř 1015 300 menoř   Internet Vytvořena ? ? ? ? ? ? ?   Vytvořena ? ? ? ? ? ? ? Podel 1000000000000000000000000000000000000 | Opravdu chcete podat žádosť?<br>Pokyn bude vložen do košíku oddílu.          |
| 3                                                                                                    | štanovisko                                                                   |
| 9                                                                                                    | parteale v parteale zo 2000 1930                                             |
|                                                                                                    | icelies metafolij odil - zmocninec f: Jaunain 🗸 jan turik 20.00.200 1900     |
| Pres detail zadosti lze generovat                                                                                                    | kolika melehiki odili - zmocninec 2: Isustania 🤍 Peri Hunis 23.03.2021 19.00 |
| hréžekou lizopoi u příslužpých kotogorií (1)                                                                                                    | icultan nenj oddi - znacalnec 1: Inutrain 🤍 Per Parel 23.03.000 19.00        |
| nracskou licenci u prislušných kategorií (1)                                                                                                    | Collinal Navy Oddi - 2010/2019 (2010)                                        |
| (1)                                                                                                    | Astro-photologijo kandanenji ka direktit den.                                |
| Vybrat platce (2)                                                                                                    | iemerovat ihr bit skoe licenct                                               |
|                                                                                                    | NAKE CAAR V                                                                  |
| $T_{10}$ $\dot{\omega}$ + $V_{0}$ DODAT 7A DOCT (2)                                                                                                    |                                                                              |

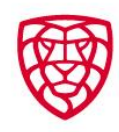

### **PLATBA**

- Podáním žádosti vzniká pokyn, který je vložen do košíku určeného plátce. Košík se nachází vpravo nahoře na profilové stránce ve FISu
- V košíku je potřeba vlevo zaškrtnout pokyny, které chcete v jedné platbě uhradit (1). Je možné jich uhradit i více v jedné platbě.
- Tlačítko ZAPLATIT (2)
- Vyskakovací okno pro výběr způsobu platby (3)

|                                         |                                                 |                      | Jan Hovik  | (1) 500 K 🕄 🖓 100 K         |
|-----------------------------------------|-------------------------------------------------|----------------------|------------|-----------------------------|
| POKYHY V MÉH KOŠÍKU                     |                                                 |                      |            | ~                           |
| Košik uživatele                         |                                                 |                      |            |                             |
| D MMC                                   | Second protection and C                         | Cantin 1             | Expirate C |                             |
| Preining Inside-Jan Planis (01.00.1070) | 23.3.2620                                       | 500 MÅ               | · · _ 4    | Index                       |
|                                         | Způsob platby                                   |                      |            | platt Smasst Zendest pikter |
| PŘESUNUTÉ POKYNY DO JINÉHO KOŠIKU       |                                                 |                      |            | ~                           |
| Platuruté pokyty                        | Colhevé fideihan 380.62                         |                      |            |                             |
| Billion C                               | Philled pulpeds. Planky holds - 2ast<br>Platbac | ineally (11.04.1879) | Ato .      | alini amistiki 1            |
|                                         | Platha phonolam                                 |                      |            | Secure                      |
|                                         | # Platia karlos                                 | 3                    |            |                             |
|                                         | O Hatba platabai baiaco                         | -                    |            |                             |
|                                         |                                                 |                      |            |                             |
|                                         |                                                 |                      |            |                             |
|                                         | Zaplalii                                        |                      | 1          |                             |

• U žádostí, na které se vztahuje přestupní období, musí být poplatek zaplacen nejpozději 14 dní po skončení přestupního období platného pro danou kategorii

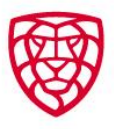